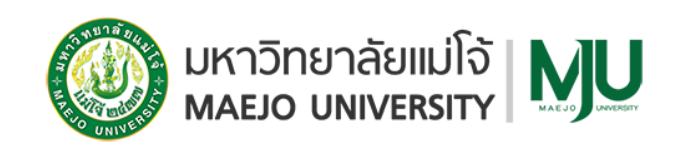

วิธีการสร้างบัญชีผู้ใช้งาน (ครูแนะแนว)

ผ่านระบบรับสมัครออนไลน์ ที่ admissions.mju.ac.th รอบที่ ๑.๑ - ๑.๒ (Portfolio)

ขั้นตอนที่ ๑ เข้าระบบ >> ที่ admissions.mju.ac.th >> เลือกเมนูสำหรับครูแนะแนว

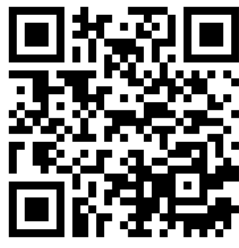

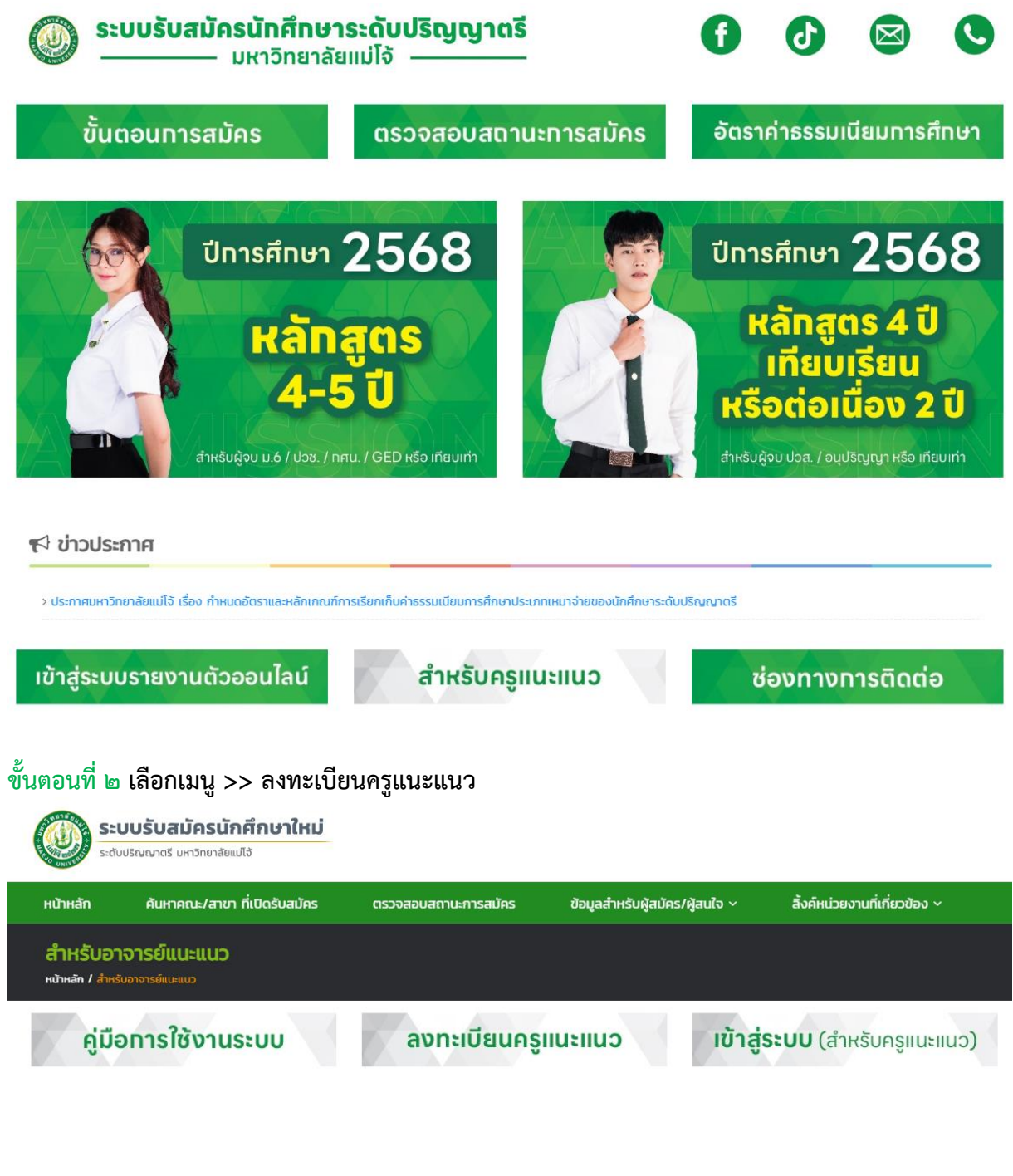

| ค้นหาโรงเรียน                                                                                                    | ระบุชอเรงเรยน (หรอบางสวนของชอเรงเรยน เพอค                                                                                                    | 9UB3)                                                                                                    |                                                                                   |
|----------------------------------------------------------------------------------------------------|----------------------------------------------------------------------------------------------------|----------------------------------------------------------------------------------------------------|-----------------------------------------------------------------------------------|
| ž d                                                                                                    |                                                                                                    |                                                                                                    | AUKI                                                                              |
| บนตอนที่ ๔ กรอก                                                                                                    | กข้อมูลให้ครบถ้วน >> กดล <sup>ุ</sup>                                                                                                    | งทะเบียน >> กดยืนยัน                                                                                                    |                                                                                   |
| ลงทะเบียนอาจาร                                                                                                    | ย์แนะแนว                                                                                                    |                                                                                                    |                                                                                   |
| <b>หน้าหลัก /</b> ลงทะเบียนอาจารย์แ                                                                                                    | U:ILUD                                                                                                    |                                                                                                    |                                                                                   |
| ลงทะเบียนอาจารย์เ                                                                                                    | ແປະແບວ                                                                                                    |                                                                                                    |                                                                                   |
| โรงเรียน                                                                                                    |                                                                                                    |                                                                                                    |                                                                                   |
| ชื่อ                                                                                                    | ระบุชื่อ (ไม่ต้องระบุคำนำหน้าชื่อ)                                                                                                    | นามสกุล                                                                                                    | ระบุนามสกุล                                                                       |
| เลขบัตรประชาชน                                                                                                    | ระบุเลขบัตรประชาชน 13 หลัก                                                                                                    | เบอร์มือถือ                                                                                                    | ระบุเบอร์โทรศัพท์มือถือ                                                           |
| ตำแหน่งอาจารย์                                                                                                    | ระบุตำแหน่ง เช่น อาจารย์แนะแนว                                                                                                    | อีเมล์                                                                                                    | ระบุอีเมล์ของอาจารย์แนะแนว                                                        |
| รหัสผ่าน                                                                                                    | ระบุรหัสผ่านสำหรับลงทะเบียน                                                                                                    |                                                                                                    | ลงทะเบียน                                                                         |
| มนตอนท ๕ จากา<br>ลงทะเบียนอาจารย์แ                                                                                                    | นั้น >> กดยืนยันข้อมูล >> เ<br>เนะแนว                                                                                                    | ลือกปุ่มเข้าสู่ระบบ (สำหร่                                                                                                    | รับอาจารย์แนะแนว )                                                                |
| ขนตอนท ๕ จากา<br>ลงทะเบียนอาจารย์แ                                                                                                    | นั้น >> กดยืนยันข้อมูล >> เ<br>เนะแนว<br><sup>ท่านได้ทำกรล</sup><br>กรุณาเข้าสู่ระบบ (สำห                                                                                                    | เลือกปุ่มเข้าสู่ระบบ (สำหรั<br>งกะเบียนอาจารย์แนะแนวเรียบร้อยแล้ว<br>หรับอาจารย์แนะแนว) เพื่อรับรหัสผ่านโรงเรียบ                                                                                                    | รับอาจารย์แนะแนว )                                                                |
| ขนตอนท ๕ จากา<br>ลงทะเบียนอาจารย์แ                                                                                                    | นั้น >> กดยืนยันข้อมูล >> เ<br>เนะแนว<br><sup>ท่านได้ทำการล</sup> ะ<br>กรุณาเข้าสู่ระบบ (สำห<br>เข้าสู                                                                                                    | สือกปุ่มเข้าสู่ระบบ (สำหรั<br>งกะเบียนอาจารย์แนะแนวเรียบร้อยแล้ว<br>หรับอาจารย์แนะแนว) เพื่อรับรหัสผ่านโรงเรียบ<br>สู่ระบบ (สำหรับอาจารย์แนะแนว)                                                                                  | รับอาจารย์แนะแนว )                                                                |
| ขนตอนท ๕ จากา<br>ลงทะเบียนอาจารย์แ                                                                                                    | นั้น >> กดยื่นยันข้อมูล >> เ<br>เนะแนว<br><sup>ท่านได้ทำการล</sup><br>กรุณาเข้าสู่ระบบ (สำห<br>เข้าสู่                                                                                                    | สือกปุ่มเข้าสู่ระบบ (สำหรั<br>เงาะเบียนอาจารย์แนะแนวเรียบร้อยแล้ว<br>หรับอาจารย์แนะแนว) เพื่อรับรหัสผ่านโรงเรียบ<br>รู่ระบบ (สำหรับอาจารย์แนะแนว)                                                                                 | รับอาจารย์แนะแนว )                                                                |
| ขนตอนท ๕ จากา<br>ลงทะเบียนอาจารย์แ<br>ขั้นตอนที่ ๖ กรอก                                                                                                    | นั้น >> กดยืนยันข้อมูล >> เ<br>เนะแนว<br><sup>ท่านได้ทำกรล</sup><br>กรุณาเข้าสู่ระบบ (สำห<br>เพิ่ม<br>าเลขที่บัตรประจำตัวประชาจ                                                                                                    | เลือกปุ่มเข้าสู่ระบบ (สำหรั<br>งกะเบียนอาจารย์แนะแนวเรียบร้อยแล้ว<br>หรับอาจารย์แนะแนว) เพื่อรับรหัสผ่านโรงเรียน<br>รู่ระบบ (สำหรับอาจารย์แนะแนว)                                                                                 | รับอาจารย์แนะแนว )<br>"<br>ข้าสู่ระบบ                                             |
| ขนตอนท ๕ จากา<br>ลงทะเบียนอาจารย์แ<br>ขั้นตอนที่ ๖ กรอก<br>เข้าสู่ระบบ (สำหรั<br>หขาหลัก / เขาสู่ระบบ (สำหรัด                                                       | นั้น >> กดยืนยันข้อมูล >> เ<br>เนะแนว<br>กรุณาเข้าสู่ระบบ (สำห<br>บลาจารย์แนะแนว)<br>เจารต์แนะแนว)                                                                                                    | เลือกปุ่มเข้าสู่ระบบ (สำหรั<br>งกะเบียนอาจารย์แนะแนวเรียบร้อยแล้ว<br>หรับอาจารย์แนะแนว) เพื่อรับรหัสผ่านโรงเรียน<br>รู่ระบบ (สำหรับอาจารย์แนะแนว)                                                                                 | รับอาจารย์แนะแนว )<br>"<br>ข้าสู่ระบบ                                             |
| ขนตอนท ๕ จากา<br>ลงทะเบียนอาจารย์แ<br>ขั้นตอนที่ ๖ กรอก<br>เข้าสู่ระบบ (สำหรับ<br>เข้าสู่ระบบ (สำหรับอ                                                              | นั้น >> กดยืนยันข้อมูล >> เ<br>เนะแนว<br>กรุณาเข้าสู่ระบบ (สำห<br>กรุณาเข้าสู่ระบบ (สำห<br>เขาร<br>าเลขที่บัตรประจำตัวประชาจ<br>บอาจารย์แนะแนว)<br>อาจารย์แนะแนว)                                                                                    | เลือกปุ่มเข้าสู่ระบบ (สำหรั<br>งกะเบียนอาจารย์แนะแนวเรียบร้อยแล้ว<br>ฯรับอาจารย์แนะแนว) เพื่อรับรหัสผ่านโรงเรียบ<br>สู่ระบบ (สำหรับอาจารย์แนะแนว)                                                                                 | รับอาจารย์แนะแนว )<br>"<br>ข้าสู่ระบบ                                             |
| ขนตอนท ๕ จากา<br>ลงทะเบียนอาจารย์แ<br>ขั้นตอนที่ ๖ กรอก<br>เข้าสู่ระบบ (สำหรับ<br>เข้าสู่ระบบ (สำหรับ<br>เข้าสู่ระบบ (สำหรับส                                       | นั้น >> กดยืนยันข้อมูล >> เ<br>เนะแนว<br>ท่านได้ทำการล<br>กรุณาเข้าสู่ระบบ (สำห<br>ข้าง<br>าเลขที่บัตรประจำตัวประชาท<br>บอาจารย์แนะแนว)<br>อาจารย์แนะแนว)<br>ระบุเลขัตรประชาชนอาจารย์แนะแนว                                                          | เลือกปุ่มเข้าสู่ระบบ (สำหรั<br>งกะเบียนอาจารย์แนะแนวเรียบร้อยแล้ว<br>หรับอาจารย์แนะแนว) เพื่อรับรหัสผ่านโรงเรียบ<br>รุ่ระบบ (สำหรับอาจารย์แนะแนว)                                                                                 | รับอาจารย์แนะแนว )<br>"<br>ข้าสู่ระบบ<br>เกลุ่ระบ                                 |
| ขนตอนท ๕ จากา<br>องทะเบียนอาจารย์แ<br>ขั้นตอนที่ ๖ กรอก<br>เข้าสู่ระบบ (สำหรั<br>เข้าสู่ระบบ (สำหรับ<br>เข้าสู่ระบบ (สำหรับส<br>เลขบัตรประชาชน                      | นั้น >> กดยืนยันข้อมูล >> เ<br>เนะแนว<br>ท่านได้ทำกรล<br>กรุณาเข้าสู่ระบบ (สำห<br>ข้าะ<br>าเลขที่บัตรประจำตัวประชาท<br>บอาจารย์แนะแนว)<br>อาจารย์แนะแนว)<br>อาจารย์แนะแนว)                                                                           | เลือกปุ่มเข้าสู่ระบบ (สำหรั<br>งกะเบียนอาจารย์แนะแนวเรียบร้อยแล้ว<br>หรับอาจารย์แนะแนว) เพื่อรับรหัสผ่านโรงเรียบ<br>สู่ระบบ (สำหรับอาจารย์แนะแนว)<br>ชนที่ได้ลงทะเบียนไว้เพื่อเจ                                                  | รับอาจารย์แนะแนว )<br>"<br>ข้าสู่ระบบ<br>เ <sup>ก</sup> ลุ่ระบบ                   |
| มนตอนท ๕ จากา<br>องทะเบียนอาจารย์แ<br>ว้นตอนที่ ๖ กรอก<br>เข้าสู่ระบบ (สำหรับ<br>เข้าสู่ระบบ (สำหรับ<br>เฉขบัตรประชาชน<br>เฉขบัตรประชาชน<br>มั้นตอนที่ ๗ ครูแร      | นั้น >> กดยืนยันข้อมูล >> เ<br>เนะแนว<br>กานได้กำกรล<br>กรุณาเข้าสู่ระบบ (สำห<br>เกา<br>กาเลขที่บัตรประจำตัวประชาท<br>บอาจารย์แนะแนว)<br>อาจารย์แนะแนว)<br>ระบุเลขนัดรประชายนอาจารย์แนะแนว<br>นะแนว >> จะได้รับรหัสผ่าท                              | เลือกปุ่มเข้าสู่ระบบ (สำหรั<br>เงกะเบียนอาจารย์แนะแนวเรียบร้อยแล้ว<br>หรับอาจารย์แนะแนว) เพื่อรับรหัสผ่านโรงเรียบ<br>รุ่ระบบ (สำหรับอาจารย์แนะแนว)<br>ชนที่ได้ลงทะเบียนไว้เพื่อเจ<br>นสำหรับให้นักเรียนสมัครเ                     | รับอาจารย์แนะแนว )<br>"<br>ข้าสู่ระบบ<br>"<br>"ก <sub>ุ่ระบ</sub>                 |
| มนตอนท ๕ จากา<br>ลงทะเบียนอาจารย์แ<br>ขั้นตอนที่ ๖ กรอก<br>เข้าสู่ระบบ (สำหรับ<br>เข้าสู่ระบบ (สำหรับ<br>เลขบัดรประชาชน<br>นั้นตอนที่ ๗ ครูแา<br>รั้นตอนที่ ๗ ครูแา | นั้น >> กดยืนยันข้อมูล >> เ<br>เนะแนว<br>กานได้กำกรล<br>กรุณาเข้าสู่ระบบ (สำห<br>เข้าะ<br>กาเลขที่บัตรประจำตัวประชาจ<br>บอาจารย์แนะแนว)<br>อาจารย์แนะแนว)<br>ระบุเลขนัดรประชาชนอาจารย์แนะแนว<br>นะแนว >> จะได้รับรหัสผ่าจ<br>เรียบก็สนัคร ออกจากระบบ | เลือกปุ่มเข้าสู่ระบบ (สำหรั<br>เงาะเบียบอาจารย์แนะแนวเรียบร้อยแล้ว<br>หรับอาจารย์แนะแนว) เพื่อรับรหัสผ่านโรงเรียบ<br>หรับอาจารย์แนะแนว)<br>ชนที่ได้ลงทะเบียนไว้เพื่อเจ<br>ชนที่ได้ลงทะเบียนไว้เพื่อเจ<br>นสำหรับให้นักเรียนสมัครเ | รับอาจารย์แนะแนว )<br>"<br>ข้าสู่ระบบ<br>"<br>" เ <sup>อ</sup> าสุ่ระบบ<br>ตามภาพ |

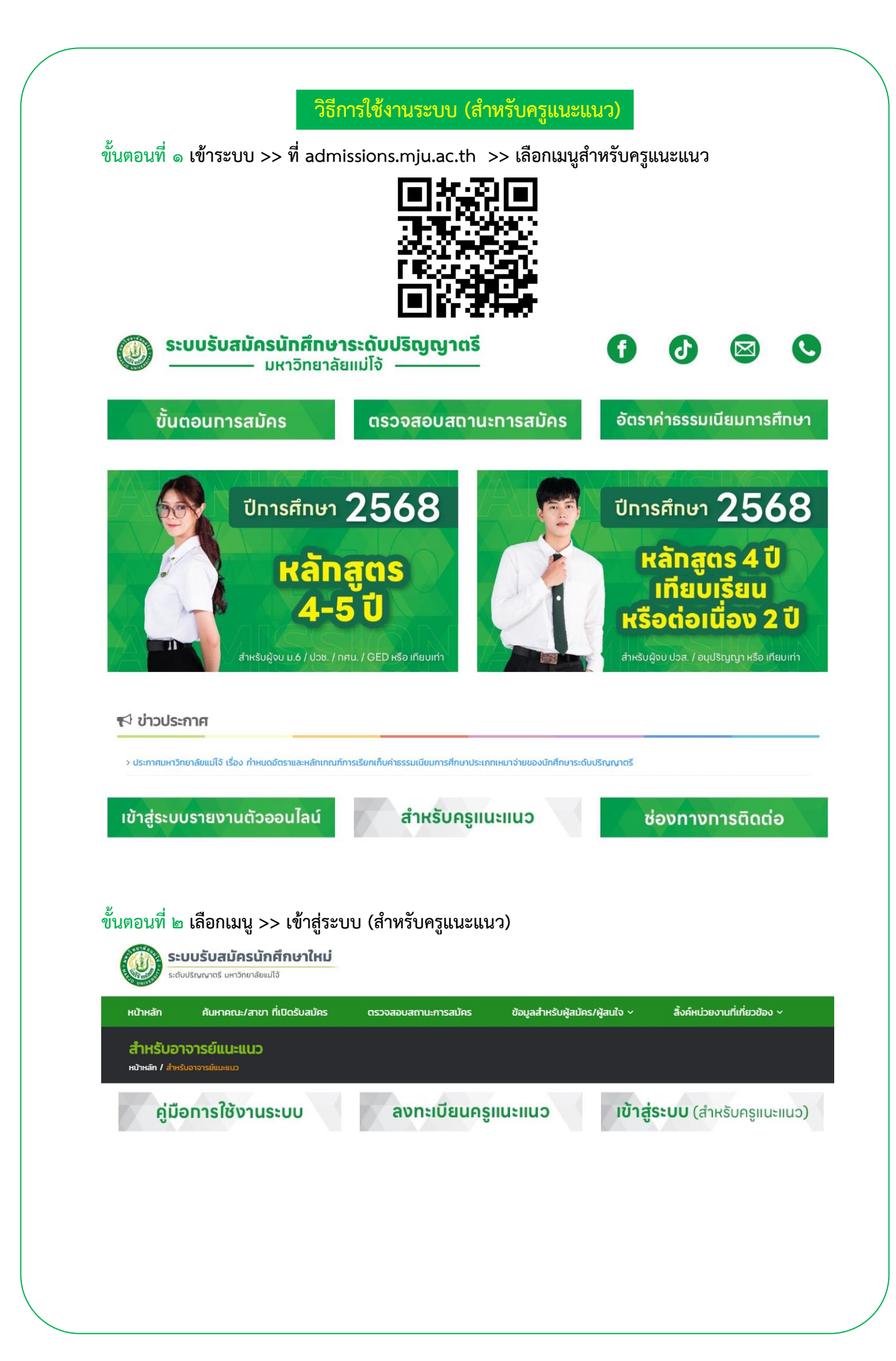

| S:ດັບເ                | ปริณณาตรี มหาวิทยาลัยแม่ไจ้                                              |                      |                                |                               |  |
|-----------------------|--------------------------------------------------------------------------|----------------------|--------------------------------|-------------------------------|--|
| หน้าหลัก              | ค้นหาคณะ/สาขา ที่เปิดรับสมัคร                                            | ตรวจสอบสถานะการสมัคร | ข้อมูลสำหรับผู้สมัคร/ผู้สนใจ ~ | ลิ้งค์หน่วยงานที่เกี่ยวข้อง ~ |  |
| เข้าสู่ระบบ           | (สำหรับอาจารย์แนะแนว)                                                    |                      |                                |                               |  |
| หน้าหลัก / เข้าสู่ระ  | ะบบ (สำหรับอาจารย์แนะแนว)                                                |                      |                                |                               |  |
| ์าสู่ระบบ (           | (สำหรับอาจารย์แนะแนว)                                                    |                      |                                |                               |  |
|                       |                                                                          |                      |                                | เข้าส่ระบบ                    |  |
| เลขบัตรเ              | ประหาหม ระบเลขบัตรประชาชนอาจารย์                                         | llu-lluJ             |                                |                               |  |
| เลขบัตรเ              | <b>ประชาชน</b> ระบุเลขบัตรประชาชนอาจารย์                                 |                      |                                |                               |  |
| เลขบัตรเ              | ระบุเลขบัตรประชาชนอาจารย์                                                |                      |                                |                               |  |
| เลขบัตรเ              | ระบุเลขบัตรประชาชนอาจารย์                                                | ш-ној                |                                |                               |  |
| เลขบัตรเ<br>เตอนที่ ๔ | <ul> <li>ระบุเลขบัตรประชาชนอาจารย์</li> <li>ระบบจะแสดงข้อมูลก</li> </ul> | การสมัครของโรงเรียน  |                                |                               |  |

| 5:<br>5:0                       | <b>บบรับสมัครนักศึกษาใ</b><br>มปริณณาตรี มหาวิทยาลัยแม่ไจ้ | ใหม่                                  | 🗳 เ 🕞 ออกจากระบบ                                                                                                    |
|---------------------------------|------------------------------------------------------------|---------------------------------------|----------------------------------------------------------------------------------------------------|
| หน้าหลัก                        | รายชื่อนักเรียนที่สมัคร                                    | สรุปจำนวนผู้ผ่านการคัดเลือก           | ออกจากระบบ                                                                                                    |
| หน้าหลัก<br><sup>หบ้าหลัก</sup> | อาจารย์แนะแนว                                              |                                       |                                                                                                    |
| รหัสผ่านโรงเรีย                 | u                                                          |                                       | จำนวนนักเรียนที่สมัครโควตาโรงเรียน                                                                                                    |
|                                 | รหัสผ่าน                                                   | คือ                                   | จำนวนนักเรียนที่สมัครโควตาโรงเรียน                                                                                                    |
| อาจารย์แบ                       | ะแนวสามารถแจ้งรหัสผ่านนี้ให้นักเรียนที่ไ                   | ด้รับการคัดเลือกใช้ในการสมัครได้ทันที | O คน<br>หากนักเรียนอัพโหลดเอกสารสมัครเรียบร้อยแล้วให้อาจารย์แนะแนวยืนยันส่งข้อมูลสมัคร<br>(จำนวนตัวเลขที่ลดลงเนื่องจากมีการปรับสถานะยกเล็กสมัคร) |
| จำนวนนักเรียนที่                | ี่ผ่านการคัดเลือกทุกโครงการ                                |                                       |                                                                                                    |
|                                 | จำนวนนักเรียนที่ผ่านการคัด                                 | แลือกทุกโครงการ                       |                                                                                                    |
| st                              | O คน<br>ยชื่อผู้สมัครที่ผ่านการคัดเลือกและประกาเ           | ศผลเบื้องต้นจากมหาวิทยาลัย            |                                                                                                    |

การตรวจเอกสารการสมัคร และยืนยันข้อมูลสมัครของนักเรียน

ขั้นตอนที่ ๑ หลังจากเข้าสู่ระบบ (สำหรับครูแนะแนว) >> เลือกเมนู รายชื่อนักเรียนที่สมัคร

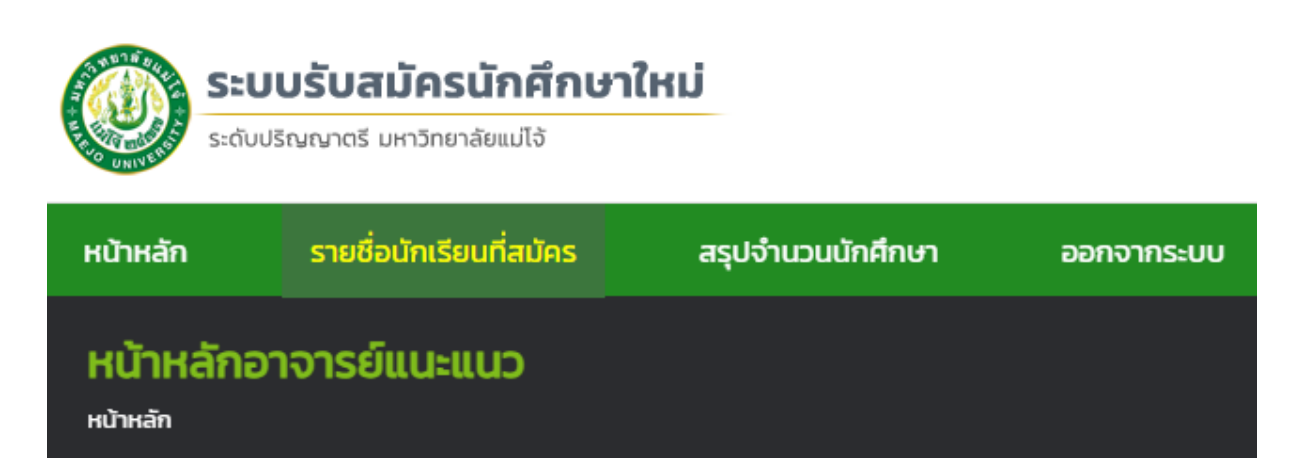

ขั้นตอนที่ ๒ ระบบจะแสดงรายชื่อผู้สมัครทั้งหมดในโรงเรียน คุณครูตรวจเอกสารการสมัคร และยืนยัน ข้อมูลสมัคร >> เลือกเมนู ดูข้อมูล

| <b>S18</b><br>нйтна | รายชื่อนักเรียนที่สมัคร<br>หน้าหลัก / รายชื่อนักเรียนที่สมัครโควตาโรงเรียน |              |                                                   |                             |               |          |  |  |  |
|---------------------|----------------------------------------------------------------------------|--------------|---------------------------------------------------|-----------------------------|---------------|----------|--|--|--|
| ลำดับ               | โครงการ                                                                    | ชื่อ-นามสกุล | สาขาวิชาที่สมัคร                                  | เริ่มบันทึกข้อมูลสมัครเมื่อ | สถานะการสมัคร | ดูข้อมูล |  |  |  |
| 1                   | TCAS รอบที่ 1.2 (การจัดสรรโควตาสำหรับครูแนะแนว)                            |              | บริหารธุรกิจ (วิชาเอกการบริหารการเงินและการลงทุน) | 12/12/2022 13:34:17         |               | ดูข้อมูล |  |  |  |

ขั้นตอนที่ ๓ หลังจากนักเรียนอัปโหลดไฟล์เอกสารการสมัครครบถ้วนแล้ว >> คุณครูกดยืนยันข้อมูลสมัคร จากนั้นรอประกาศผลตามรอบการสมัคร

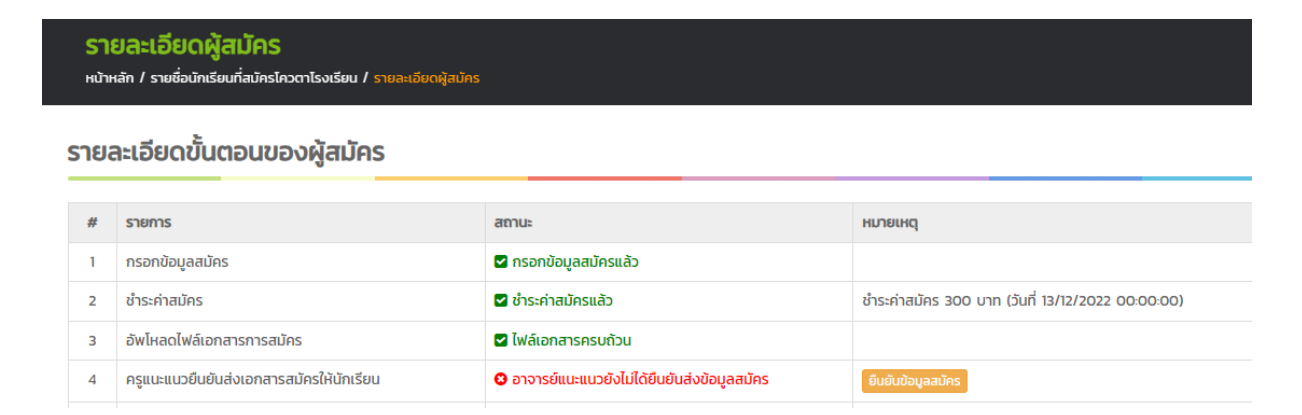